#### Introduzione all'Informatica

#### Loriano Storchi

#### loriano@storchi.org

#### http:://www.storchi.org/

# **PIVOT TABLE**

- Pivot Table: Una tabella pivot è uno strumento per preparare un sunto dei dati di una tabella, usando operazioni di media, sorting e somma (aggragazione dei dati)
- Si applicano a dati "ben formattati" ogni colonna e' una variabile ed ogni riga e' una singola osservazione

|    | A        | В    | C         | D       | E       | F    |  |
|----|----------|------|-----------|---------|---------|------|--|
| 1  | Prodotto | Anno | Mese      | Vendite | Agente  | Area |  |
| 2  | Carne    | 1992 | Luglio    | 5.691   | Bertini | Sud  |  |
| 3  | Carne    | 1992 | Maggio    | 6.112   | Bertini | Nord |  |
| 4  | Carne    | 1992 | Novembre  | 9.509   | Farace  | Nord |  |
| 5  | Carne    | 1992 | Marzo     | 169     | Bertini | Sud  |  |
| 6  | Carne    | 1993 | Novembre  | 7.782   | Bertini | Sud  |  |
| 7  | Carne    | 1993 | Gennaio   | 1.132   | Farace  | Sud  |  |
| 8  | Carne    | 1992 | Novembre  | 31      | Bertini | Sud  |  |
| 9  | Carne    | 1993 | Luglio    | 1.361   | Bertini | Sud  |  |
| 10 | Carne    | 1993 | Novembre  | 5.327   | Bertini | Nord |  |
| 11 | Carne    | 1993 | Gennaio   | 6.956   | Bertini | Sud  |  |
| 12 | Carne    | 1993 | Maggio    | 4.231   | Bertini | Nord |  |
| 13 | Carne    | 1992 | Settembre | 669     | Farace  | Nord |  |
| 14 | Carne    | 1993 | Marzo     | 2.011   | Farace  | Sud  |  |
| 15 | Carne    | 1002 | Marzo     | 707     | Earaco  | Sud  |  |

 Pivot Table: Una tabella di statistiche che riepiloga i dati di una tabella più ampia (ad esempio da un database, un foglio di calcolo o ....). Questo riepilogo includerebbe somme, medie o altre statistiche, che la tabella pivot raggruppa in modo significativo.

 Immaginiamo una compagnia che vende dipinti, di seguito di dati di vendita in relazione al venditore ed al tipo (colore) oltre che l'anno di vendita

|   | Year | Person | Colour | Number |  |
|---|------|--------|--------|--------|--|
| 1 | 2010 | John   | Pink   | 81     |  |
| 2 | 2010 | Nick   | Blue   | 100    |  |
| 3 | 2011 | John   | Pink   | 23     |  |
| 4 | 2011 | Nick   | Pink   | 54     |  |
|   |      |        |        |        |  |

 Vogliamo organizzare i dati di modo ad esempio da trarre conclusioni sulle vendite, ad esempio quanti quadri venduti per ogni anni da quale venditore

|      | 2010 | 2011 |  |
|------|------|------|--|
| John | 81   | 23   |  |
| Nick | 100  | 54   |  |
|      |      |      |  |

 Oppure quanti quadri venduti e da chi per ogni tipo (colore)

|      | John  | Nick |  |
|------|-------|------|--|
| Pink | 81+23 | 54   |  |
| Blue | 0     | 100  |  |
|      |       |      |  |

#### • Usiamo data.csv

| А                | В              | с              | D           | E             | F           | G    | н     | I   |
|------------------|----------------|----------------|-------------|---------------|-------------|------|-------|-----|
| Client Name      | Project Type   | Date Completed | Hours Spent | Amount Billed | Hourly Rate | Year | Month | Day |
| Karma Security   | Video Creation | 3/30/2018      | 22          | \$1,100.00    | \$50.00     | 2018 | 3     | 30  |
| Elite Motors     | Proofreading   | 10/31/2017     | 2           | \$120.00      | \$60.00     | 2017 | 10    | 31  |
| Sunshine Naviga  | Coaching       | 10/21/2017     | 14          | \$742.00      | \$53.00     | 2017 | 10    | 21  |
| Icecaproductions | Copy Editing   | 1/25/2018      | 11          | \$462.00      | \$42.00     | 2018 | 1     | 25  |
| Pumpkinavigatio  | Ghostwriting   | 7/5/2017       | 8           | \$504.00      | \$63.00     | 2017 | 7     | 5   |
| White Wolfoods   | Video Creation | 1/10/2018      | 29          | \$1,885.00    | \$65.00     | 2018 | 1     | 10  |
| Grizzlimited     | Proofreading   | 8/27/2017      | 14          | \$630.00      | \$45.00     | 2017 | 8     | 27  |
| Crowking         | Proofreading   | 12/18/2017     | 23          | \$851.00      | \$37.00     | 2017 | 12    | 17  |
| Redphone         | Video Creation | 2/2/2018       | 12          | \$696.00      | \$58.00     | 2018 | 2     | 2   |
| Firetube         | Coaching       | 4/29/2017      | 4           | \$268.00      | \$67.00     | 2017 | 4     | 29  |
| Petal Entertainm | Ghostwriting   | 4/24/2017      | 11          | \$737.00      | \$67.00     | 2017 | 4     | 24  |
| Topiary Corporat | Video Creation | 3/30/2018      | 7           | \$434.00      | \$62.00     | 2018 | 3     | 30  |
|                  |                |                |             |               |             |      |       |     |

- Quanto e' stato fatturato per ogni progetto ?
- Selezioniamo i dati e poi Data  $\rightarrow$  Pivot Table
- Poi a Rows metti Add e seleziona Project type
- Invece in Values Add e Amount Billed e quindi SUM
- Oltre la somma possiamo anche aggiungere ad esempio media e minimo e massimo e deviazione standard per ognuno basta in Values premere ADD selezionare Amount Billed e ...

• Il risultato finale sara'

| Project Type   | SUM of Amount I AV | ERAGE of Am S | TDEV of Amou |
|----------------|--------------------|---------------|--------------|
| Coaching       | \$8,054.00         | \$1,006.75    | 624.5777431  |
| Copy Editing   | \$2,624.00         | \$874.67      | 714.7596333  |
| Ghostwriting   | \$5,873.00         | \$734.13      | 224.1367169  |
| Proofreading   | \$4,030.00         | \$671.67      | 374.3178685  |
| Video Creation | \$9,994.00         | \$1,110.44    | 596.1459786  |
| Grand Total    | \$30,575.00        | \$899.26      | 512.6396519  |

| Rows              |              | Add |
|-------------------|--------------|-----|
| Project Type      |              | ×   |
| Order             | Sort by      |     |
| Ascending -       | Project Type | -   |
| Show totals       |              |     |
| Columns           |              | Add |
| Values as: Column | s 👻          | Add |
| Amount Billed     |              | ×   |
| Summarize by      | Show as      |     |
| SUM 🗸             | Default      | -   |
| Amount Billed     |              | ×   |
| Summarize by      | Show as      |     |
| AVERAGE 🛛 🔫       | Default      | -   |
| Amount Billed     |              | ×   |
| Summarize by      | Show as      |     |
|                   |              |     |

- Per ogni cliente fra tutti i progetti quanto abbiamo fatturato nel 2017 ?
- Righe e colonne ti aiutano a costruire il set di dati bidimensionale su cui puoi calcolare i valori (la terza dimensione). In questo caso, i nostri dati di base sono Nome cliente (riga) e Tipo progetto (colonna).
- Il valore che vogliamo ottenere nelle celle in cui si incontrano il nome del cliente e il tipo di progetto è l'importo totale fatturato.
- Come mostriamo i dati solo dal 2017? È qui che entra in gioco il filtro. Il filtro ti consente di analizzare solo un sottoinsieme specifico di dati.

- In Rows ADD Client Name: Ha preso la parte selezionata dei dati originali, rimosso eventuali duplicati e ora ti mostra i dati in un rapporto. La colonna ora ha un elenco univoco di client in ordine alfabetico (A-Z).
- Columns ADD Project Type
- Values ADD Amount Billed (Summirized by SUM) : anche il "Totale generale" viene aggiunto e calcolato automaticamente. Ciò ci consente di vedere l'importo totale che abbiamo fatturato a ciascun cliente e l'importo totale che abbiamo fatturato per un determinato tipo di progetto tra tutti i clienti.

#### • Il risultati finale sarà

| SUM of Amount P     | roject Type |              |              | ^ ···        |                |             |
|---------------------|-------------|--------------|--------------|--------------|----------------|-------------|
| Client Name C       | oaching     | Copy Editing | Ghostwriting | Proofreading | Video Creation | Grand Total |
| Bluetronics         |             |              |              |              | \$1,100.00     | \$1,100.00  |
| Cannon Security     |             |              | \$564.00     |              |                | \$564.00    |
| Cavedale            | \$858.00    |              |              |              |                | \$858.00    |
| Crowking            |             |              |              | \$851.00     |                | \$851.00    |
| Crystalways         |             |              |              |              | \$660.00       | \$660.00    |
| Deserttronics       | \$598.00    |              |              |              |                | \$598.00    |
| Electron Brews      |             |              | \$688.00     |              |                | \$688.00    |
| Elite Motors        |             |              |              | \$120.00     |                | \$120.00    |
| Firetube            | \$268.00    |              |              |              |                | \$268.00    |
| Fortunetworks       |             | \$462.00     |              |              |                | \$462.00    |
| Grizzlimited        |             |              | \$630.00     | \$630.00     |                | \$1,260.00  |
| Hurricanetworks     |             |              |              |              | \$2,178.00     | \$2,178.00  |
| Icebergarts         |             |              |              | \$851.00     |                | \$851.00    |
| Icecaproductions    |             | \$462.00     |              |              |                | \$462.00    |
| Imagination Aviat   | \$1,809.00  |              |              |              |                | \$1,809.00  |
| Karma Security      |             |              |              |              | \$1,100.00     | \$1,100.00  |
| Microwheels         |             |              |              | \$1,178.00   |                | \$1,178.00  |
| Petal Entertainmen  | t           |              | \$737.00     |              |                | \$737.00    |
| Pixelfly            | \$819.00    |              |              |              |                | \$819.00    |
| Priductions         |             |              |              |              | \$1,311.00     | \$1,311.00  |
| Primacoustics       |             |              |              |              | \$630.00       | \$630.00    |
| Pumpkinavigation    |             |              | \$504.00     |              |                | \$504.00    |
| Questindustries     |             | \$1,700.00   |              |              |                | \$1,700.00  |
| Redphone            |             |              |              |              | \$696.00       | \$696.00    |
| Sharkfin Sports     | \$848.00    |              |              |              |                | \$848.00    |
| Solstice Aviation   |             |              | \$756.00     |              |                | \$756.00    |
| Summit Electroni    | \$2,112.00  |              |              |              |                | \$2,112.00  |
| Sunshine Naviga     | \$742.00    |              |              |              |                | \$742.00    |
| Thorecords          |             |              | \$1,240.00   |              |                | \$1,240.00  |
| Topiary Corporation | ı           |              |              |              | \$434.00       | \$434.00    |
| Vortexshack         |             |              |              | \$400.00     |                | \$400.00    |
| White Wolfoods      |             |              |              |              | \$1,885.00     | \$1,885.00  |
| Wood Productions    |             |              | \$754.00     |              |                | \$754.00    |
| Grand Total         | \$8,054.00  | \$2,624.00   | \$5,873.00   | \$4,030.00   | \$9,994.00     | \$30,575.00 |

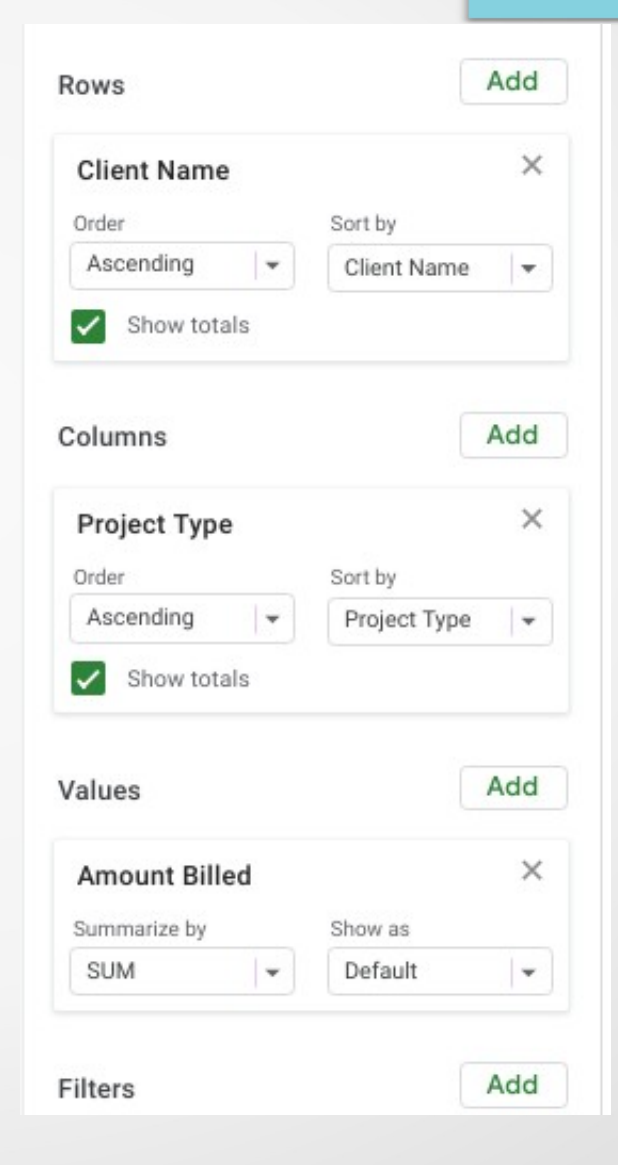

- Questo ci permette facilmente di vedere quanto ogni cliente ha pagato e quanto ogni progetto ha guadagnato, in una sola tabella
- Per rispondere pero' alla nostra domanda iniziale dobbiamo ancora aggiungere un filtro:
  - Filters ADD e quindi selezionare Year , a questo punto in Status ci darà la possibilità di selezionare 2017 e/o 2018

#### • Il risultato finale sarà

| a |                  |                |              |              |              |                |             |
|---|------------------|----------------|--------------|--------------|--------------|----------------|-------------|
|   | SUM of Amount    | l Project Type |              |              |              |                |             |
|   | Client Name      | Coaching       | Copy Editing | Ghostwriting | Proofreading | Video Creation | Grand Total |
|   | Cannon Security  |                |              | \$564.00     |              |                | \$564.00    |
|   | Crowking         |                |              |              | \$851.00     |                | \$851.00    |
|   | Deserttronics    | \$598.00       |              |              |              |                | \$598.00    |
|   | Elite Motors     |                |              |              | \$120.00     |                | \$120.00    |
|   | Firetube         | \$268.00       |              |              |              |                | \$268.00    |
| _ | Grizzlimited     |                |              | \$630.00     | \$630.00     |                | \$1,260.00  |
|   | Icebergarts      |                |              |              | \$851.00     |                | \$851.00    |
|   | Petal Entertainm | ent            |              | \$737.00     |              |                | \$737.00    |
| _ | Priductions      |                |              |              |              | \$1,311.00     | \$1,311.00  |
|   | Pumpkinavigatio  | n              |              | \$504.00     |              |                | \$504.00    |
|   | Questindustries  |                | \$3,400.00   |              |              |                | \$3,400.00  |
|   | Sharkfin Sports  | \$848.00       |              |              |              |                | \$848.00    |
|   | Sunshine Naviga  | \$742.00       |              |              |              |                | \$742.00    |
|   | Wood Production  | ıs             |              | \$754.00     |              |                | \$754.00    |
|   | Grand Total      | \$2,456.00     | \$3,400.00   | \$3,189.00   | \$2,452.00   | \$1,311.00     | \$12,808.00 |
|   |                  |                |              |              |              |                |             |

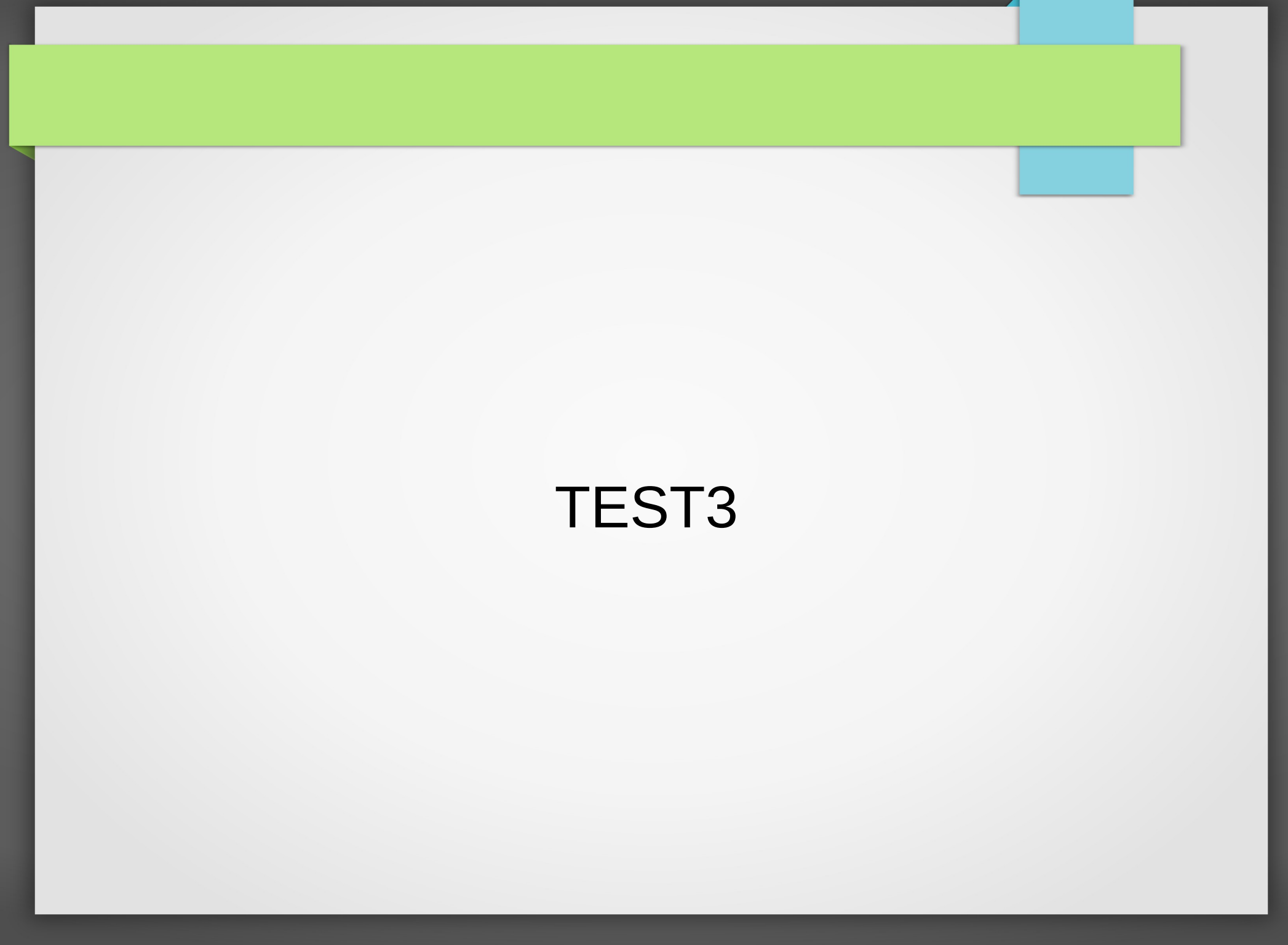

 Fare una Pivot table in cui calcolate per ogni progetto il valore di incasso minimo, massimo, medio e totale per il solo anno 2018 assieme alle ore spese

# VLOOKUP

- Quando si lavora con dati intercorrelati, una delle sfide più comuni è trovare informazioni su più fogli
- VLOOKUP cerca e recupera i dati corrispondenti da un'altra tabella sullo stesso foglio o da un altro foglio

- VLOOKUP(search\_key, range, index, [is\_sorted])
- searcch\_key: è il valore da cercare (valore di ricerca o identificativo univoco). Ad esempio, è possibile cercare la parola "mela", il numero 10 o il valore nella cella A2.
- **range:** due o più colonne di dati per la ricerca. La funzione cerca sempre nella prima colonna dell'intervallo.
- **index**: il numero di colonna nell'intervallo da cui deve essere restituito un valore corrispondente (le colonne sono numerate da 1).
- is\_sorted: Indica se la colonna da cercare (la prima colonna dell'intervallo specificato) è ordinata. FALSE è raccomandato nella maggior parte dei casi. Se FALSE cerca il primo match esatto

#### Usiamo i dati contenuti in vlook.csv

| ID ordine | Тіро            | Costo | Stato | ID ordine | Stato       |
|-----------|-----------------|-------|-------|-----------|-------------|
| 1001      | Acido nitrico   | 100   |       | 1003      | sottomesso  |
| 1002      | Ammoniaca       | 50    |       | 1001      | spedito     |
| 1003      | Acido Solforico | 120   |       | 1002      | in transito |
| 1004      | Benzene         | 140   |       | 1005      | spedito     |
| 1005      | Ammoniaca       | 60    |       | 1004      | conegnato   |
| 1006      | Acido Fosforico | 90    |       | 1006      | consegnato  |
|           |                 |       |       |           |             |

- In D2 scriviamo:
  - =VLOOKUP(A2, \$F\$2:\$G\$7, 2, FALSE)

Quindi cerca la chiave presente in A2 nelle tabella identificata dall'intervallo F2:G7 quindi cerchera' nella prima colonna ma ritornera' il valore della colonna numero 2. Dati non ordinati.

 Notate che abbiamo usato \$F\$2:\$G\$7 per poter poi trascinare nel colito modo e copiare la stessa funzione su tutte le righe della colonna D

#### • Risultato finale:

| =VLOOKUP(A7 | , \$F\$2:\$G\$7, | 2, FALSE) |
|-------------|------------------|-----------|
|-------------|------------------|-----------|

| А         | В               | С     | D           | E | F         | G           |
|-----------|-----------------|-------|-------------|---|-----------|-------------|
| ID ordine | Tipo            | Costo | Stato       |   | ID ordine | Stato       |
| 1001      | Acido nitrico   | 100   | spedito     |   | 1003      | sottomesso  |
| 1002      | Ammoniaca       | 50    | in transito |   | 1001      | spedito     |
| 1003      | Acido Solforico | 120   | sottomesso  |   | 1002      | in transito |
| 1004      | Benzene         | 140   | conegnato   |   | 1005      | spedito     |
| 1005      | Ammoniaca       | 60    | spedito     |   | 1004      | conegnato   |
| 1006      | Acido Fosforico | 90    | consegnato  |   | 1006      | consegnato  |
|           |                 |       |             |   |           |             |

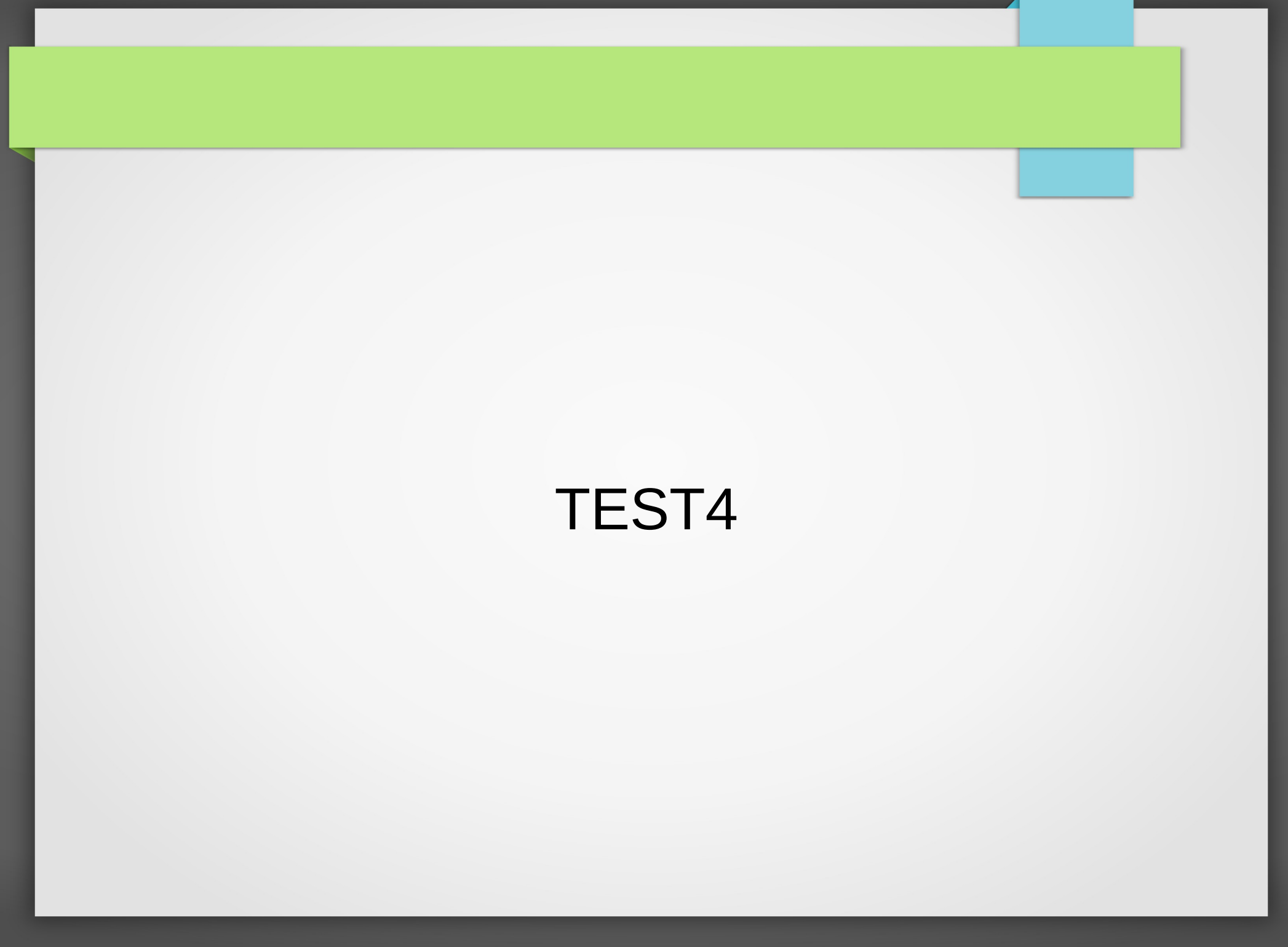

 Utilizzando i dati di test4.csv e vlookup fare un foglio di calcolo in cui si possa recuperare il voto di matematica dato il nome di uno studente inserito in una cella

|   | A        | В          | U      | U       | E | F        | 6 | Н |
|---|----------|------------|--------|---------|---|----------|---|---|
| 1 | Nome     | Matematica | Fisica | Chimica |   | Paperino |   |   |
| 2 | Pippo    | 10         | 7      | 8       |   | 10       |   |   |
| 3 | Pluto    | 8          | 8      | 6       |   |          |   |   |
| 4 | Bob      | 6          | 6      | 7       |   |          |   |   |
| 5 | Phil     | 9          | 9      | 8       |   |          |   |   |
| 6 | Paperino | 10         | 9      | 9       |   |          |   |   |
| 7 |          |            |        |         |   |          |   |   |
| 8 |          |            |        |         |   |          |   |   |
| 9 |          |            |        |         |   |          |   |   |
|   |          |            |        |         |   |          |   |   |

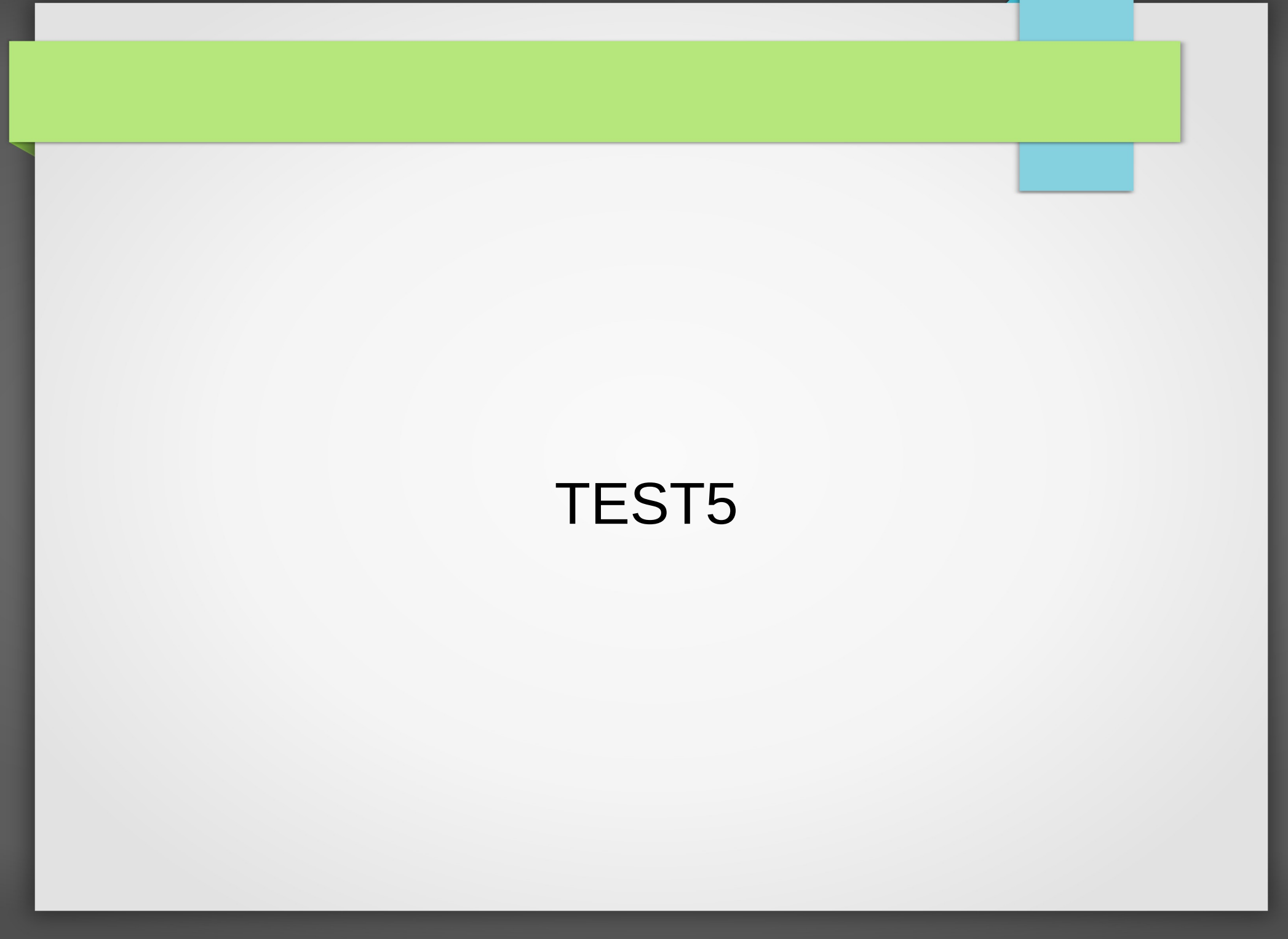

- La funzione MATCH
  - lookup\_value II valore per per cui stai cercando una corrispondenza nel lookup\_array.
  - lookup\_array L'intervallo di celle in cui si sta cercando il lookup\_value.
  - [match\_type] (Facoltativo) Specifica come dovrebbe cercare un valore corrispondente. 0 prima corrispondenza esatta

 Ad esempio in un nuovo Sheet scriviamo in colonna i valori A, B, ...

| fx | =MATCH("A",A1 | :A6,0) |  |
|----|---------------|--------|--|
|    | A             | В      |  |
| 1  | Α             | 1      |  |
| 2  | В             |        |  |
| 3  | С             |        |  |
| 4  | D             |        |  |
| 5  | E             |        |  |
| 6  | A             |        |  |
| 7  |               |        |  |
| -  |               |        |  |

 Usando gli stessi dati di TEST4 usare una combinazione di VLOOKUP e MATCH per ritornare il valore del voto dato il nome dello studente e della materia

| A        | В          | С      | U       | E       | F     |  |
|----------|------------|--------|---------|---------|-------|--|
| Nome     | Matematica | Fisica | Chimica |         | Pluto |  |
| Pippo    | 10         | 7      | 8       | Chimica | 6     |  |
| Pluto    | 8          | 8      | 6       |         |       |  |
| Bob      | 6          | 6      | 7       |         |       |  |
| Phil     | 9          | 9      | 8       |         |       |  |
| Paperino | 10         | 9      | 9       |         |       |  |
|          |            |        |         |         |       |  |
|          |            |        |         |         |       |  |